## 予約キャンセルを行う手順について

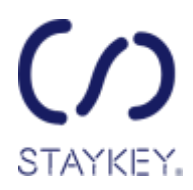

「宿泊予約完了メール」に記載の予約キャンセルページから予約のキャンセルが可能です。 ※ご利用の7日前からキャンセル料が発生いたします。 ※予約のキャンセルは、予約単位となり、人数単位でのキャンセルはできません。

1. 予約完了メールに記載の予約キャンセルページを開き、ログインしてください。

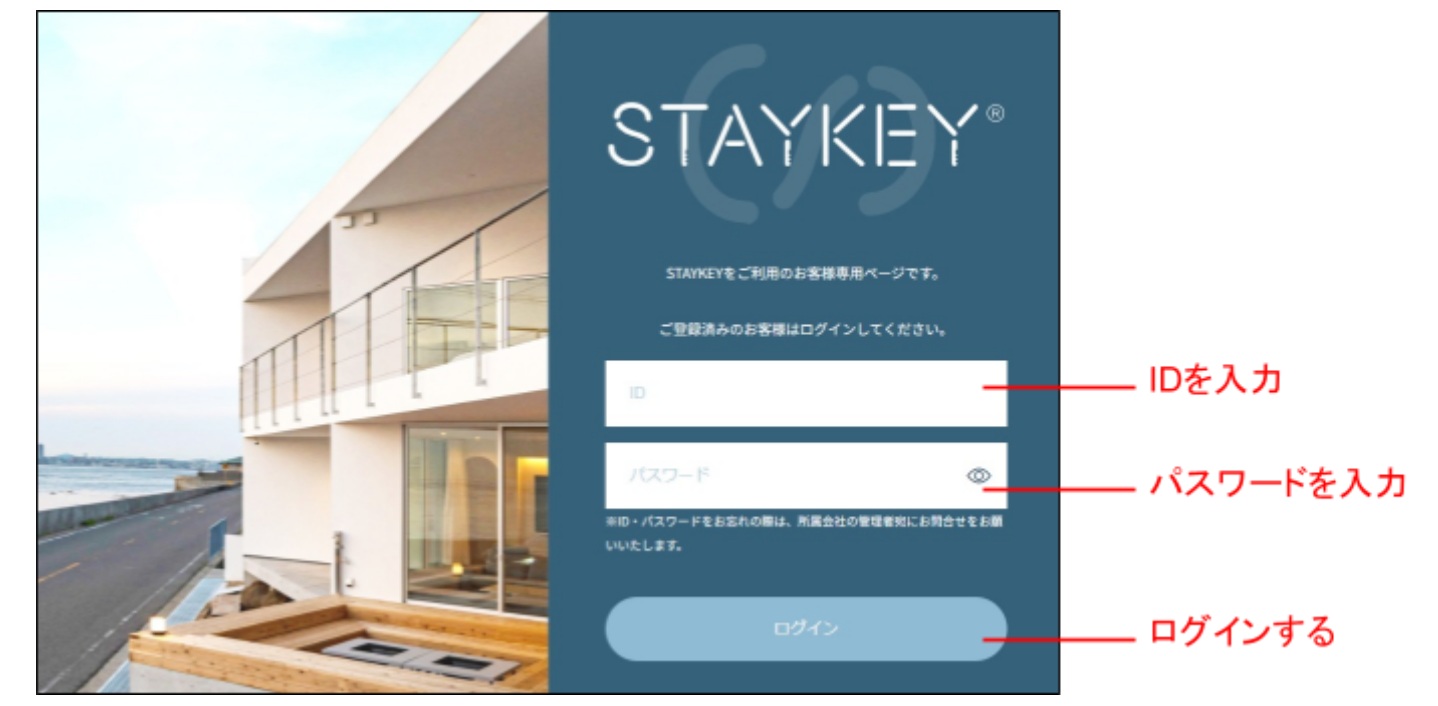

「宿泊予約のキャンセル」ページでキャンセルする予約情報を入力し、内容の確認に進みます。
※予約情報は、予約完了メールをご確認ください。

| ご予約情報の入力                                         |                        |
|--------------------------------------------------|------------------------|
| ご予約時の情報を入力してください。キャンセルの手続きが完了しましたら、メールでご連絡いたします。 |                        |
| ご予約番号                                            |                        |
| ØJ: 123456780                                    |                        |
| 代表者のお名前                                          |                        |
| 入力してください                                         | キャンセルする                |
| 代表者のメールアドレス                                      |                        |
| 例:info@example.co.jp                             |                        |
| □ <u>キャンセルボリシー</u> ➡ に同意 =80章                    | キャンセルポリシー<br>に同意 にチェック |
| 的印度机器中省                                          | を入れる<br>               |

3. キャンセル内容を確認し送信します。

| 入力内容のご確認           |                              | ١ |   |         |
|--------------------|------------------------------|---|---|---------|
| ご予約番号              |                              |   |   |         |
| •••••              |                              |   |   |         |
| 代表者のお名前            |                              |   | ļ | キャンセル内容 |
| ••••               |                              |   |   | を唯認     |
| 代表者のメールアドレス        |                              |   |   |         |
| example@example.jp |                              | J |   |         |
|                    | 図 <u>キャンセルボリシー</u> ➡ に同意 ⇒∂液 |   |   |         |
|                    | 入力内容を送信する                    |   |   | 送信する    |
|                    |                              |   |   |         |

4. 代表者様のメールアドレスに「ご予約がキャンセルされました」メールが届きます。 以上で予約のキャンセルは完了です。

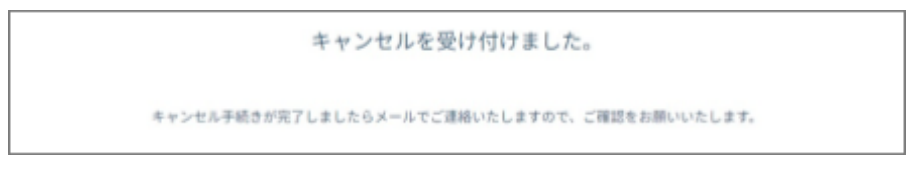